|                         | •<br>•<br>•<br>•<br>• | •<br>•<br>•<br>•<br>• | •<br>•<br>•<br>•<br>• | •<br>•<br>•<br>•<br>• | •<br>•<br>•<br>•<br>• | •<br>•<br>•<br>•<br>• | •<br>•<br>•<br>•<br>• | •<br>•<br>•<br>•<br>• | •<br>•<br>•<br>•<br>• | •<br>•<br>•<br>•<br>• | • • • • • • • • • • • • • • • • • • • • |
|-------------------------|-----------------------|-----------------------|-----------------------|-----------------------|-----------------------|-----------------------|-----------------------|-----------------------|-----------------------|-----------------------|-----------------------------------------|
| OPPKOBLINGSMANUAL / IOT | AC                    | <u>U</u>              | ٦L/                   | ARI                   | MO                    | GA                    | TE                    | WA                    | Y                     |                       | •                                       |
|                         | •                     | •                     | •                     | •                     | •                     | •                     | •                     | •                     | •                     |                       | •                                       |
|                         | •                     | •                     | •                     | •                     | •                     | •                     | •                     | •                     | •                     | •                     | •                                       |
|                         | •                     | •                     | •                     | •                     | •                     | •                     | •                     | •                     | •                     | •                     | •                                       |
|                         | •                     | •                     | •                     | •                     | •                     | •                     | •                     | •                     | •                     | •                     | •                                       |
|                         | •                     | •                     | •                     | •                     | •                     | •                     | •                     | •                     | •                     | •                     | •                                       |
|                         | •                     | •                     | •                     | •                     | •                     | •                     | •                     | •                     | •                     | •                     | •                                       |
|                         | •                     | •                     | •                     | •                     | •                     | •                     | •                     | •                     | •                     | •                     | •                                       |
|                         | •                     | •                     | •                     | •                     | •                     | •                     | •                     | •                     | •                     | •                     | •                                       |
|                         | •                     | •                     | •                     | •                     | •                     | •                     | •                     | •                     | •                     | •                     |                                         |
|                         | •                     | •                     | •                     | •                     | •                     | •                     | •                     | •                     | •                     |                       |                                         |
|                         | •                     | •                     | •                     | •                     | •                     | •                     | •                     | •                     | •                     | •                     | •                                       |
|                         | •                     | •                     | •                     | •                     | •                     | •                     | •                     | •                     | •                     | •                     | •                                       |
|                         | •                     | •                     | •                     | •                     | •                     | •                     | •                     | •                     | •                     | •                     | •                                       |
|                         | •                     | •                     | •                     | •                     | •                     | •                     | •                     | •                     | •                     | •                     | •                                       |
|                         | •                     | •                     | •                     | •                     | •                     | •                     | •                     | •                     | •                     | •                     | •                                       |
|                         | •                     | •                     | •                     | •                     | •                     | •                     | •                     | •                     | •                     | •                     | •                                       |
|                         | •                     | •                     | •                     | •                     | •                     | •                     | •                     | •                     | •                     | •                     | •                                       |
|                         | •                     | •                     | •                     | •                     | •                     | •                     | •                     | •                     | •                     | •                     | •                                       |
| Altech                  | •                     | •                     | •                     | •                     | •                     | •                     | •                     | •                     | •                     | •                     | •                                       |

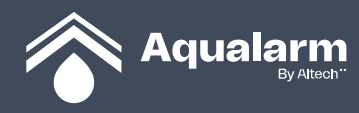

## BESKRIVELSE FOR KNAPPER OG LYSDIODER TIL AQUALARM GATEWAY

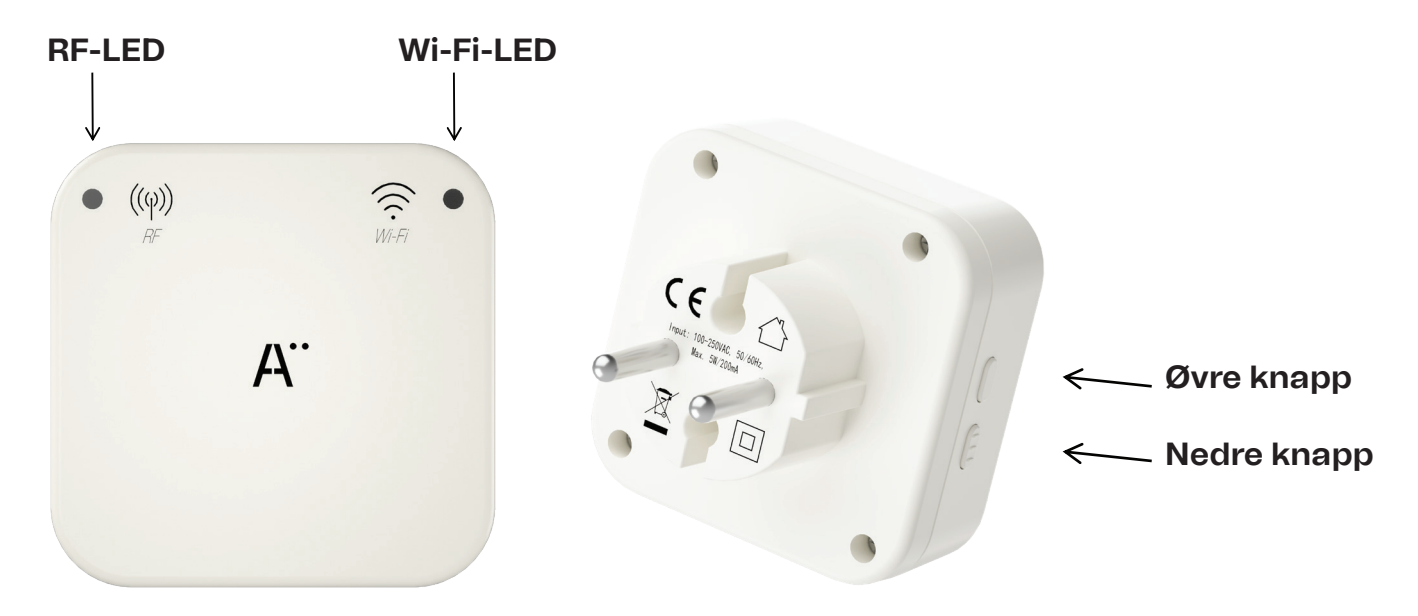

#### Introduksjon

"IoT Aqualarm Gateway" samarbeider med Hovedenheten og IoT Aqualarm-appen for å utføre en rekke IoT-funksjoner. Det er nå mulig å koble "IoT Aqualarm Gateway" med Wi-Fi-ruteren din.

Wi-Fi-konfigurasjon kan også endres på eller tas vekk ved behov.

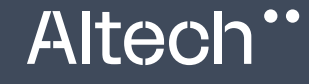

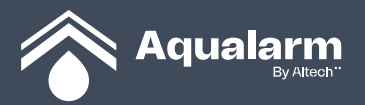

#### **INSTRUKSJONER:**

#### 1. Sett IoT Aqualarm Gateway inn i stikkontakten.

**RF-LED** vil vise at strømforsyningen er på ved å lyse grønt. Dersom **RF-LED** lyser med rødt signal, tyder det på at det er noe feil med produktet. **Wi-Fi-LED** blinker sakte med et oransje signal. Dersom **Wi-Fi-LED** ikke "blinker sakte i oransje", tyder det på at apparatet er konfigurert med en Wi-Fi-ruter fra en tidligere kobling (for eksempel ved flytting til nye steder, eller ved å ha byttet til en ny Wi-Fi-ruter).

For å resette og rekonfigurere med Wi-Fi-ruteren, trykk og hold inn **Nedre knapp** til du hører 3 pip rett etter hverandre. Dette tilbakestiller apparatet og den nye Wi-Fi-ruteren blir konfigurert ved å blinke sakte med oransje lys.

Gå inn på Apple Store/Google Play/Android Market og last ned appen IoT Aqualarm.

- 2. Fullfør en Wi-Fi-konfigurasjon på din telefon.
- a. Gå inn i appen og lag din egen loT Aqualarm konto.
- b. Etter å ha logget deg på din konto. Gå inn inn på enhetens brukergrensesnitt og velg
  "Legg til enhet" eller "<sup>(+)</sup>" Se fig. 1.

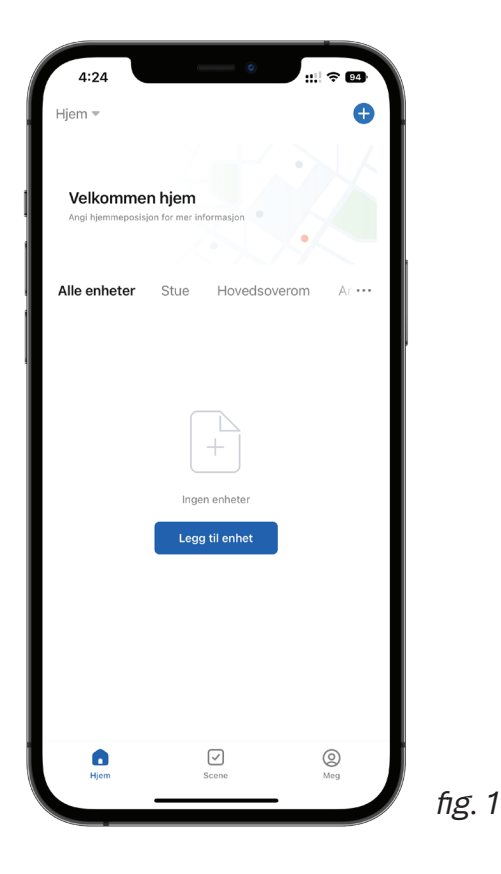

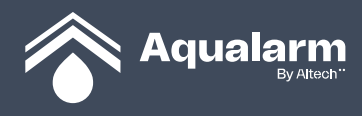

**c.** Etter å ha valgt **"Legg til enhet"** velg **"Legg til manuelt"** og trykk på bildet av Aqualarm Gateway. Se fig. 2

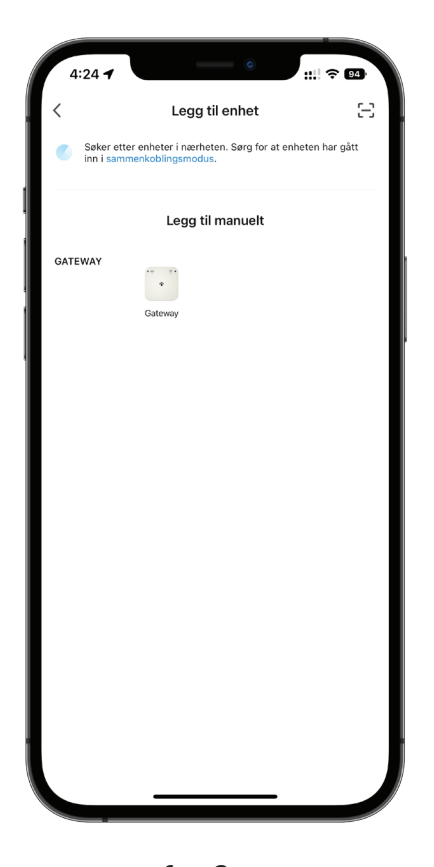

fig. 2

Altech"

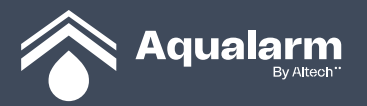

d. Sørg for at det er valgt og koblet til 2,4 GHz. Og skriv deretter inn navnet og passordet til ruteren. Klikk deretter "Neste". Se fig. 3

| 4:25                   | Ø <b>∷!!</b> 5G 94                                                                                                    |
|------------------------|----------------------------------------------------------------------------------------------------|
| Avbryt                 |                                                                                                    |
| <b>Vel</b> q<br>Hvis V | g 2,4 GHz Wi-Fi-nettverk og skriv<br>inn passord.<br><sup>Wi-Fi er 5</sup> GHz, må du angi det til 2,4 GHz. Vanlig<br>ruterinnstillingsmetode |
|                        | × Wi-Fi - 5Ghz                                                                                                    |
|                        | ✓ Wi-Fi - <b>2.4Ghz</b>                                                                                                    |
|                        |                                                                                                    |
| (((-                   | Wi-Fi-navn 🚔                                                                                                    |
| Mobi                   | iltelefonen er ikke koblet til Wi-Fi.                                                                                                    |
| 8                      | Passord                                                                                                    |
|                        |                                                                                                    |
|                        |                                                                                                    |
|                        |                                                                                                    |
|                        |                                                                                                    |
|                        |                                                                                                    |
|                        |                                                                                                    |

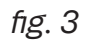

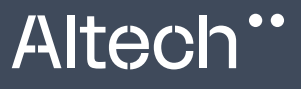

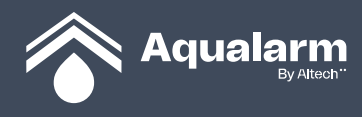

e. Trykk videre til lyset begynner å blinke sakte før du trykker "Neste". Se fig. 4

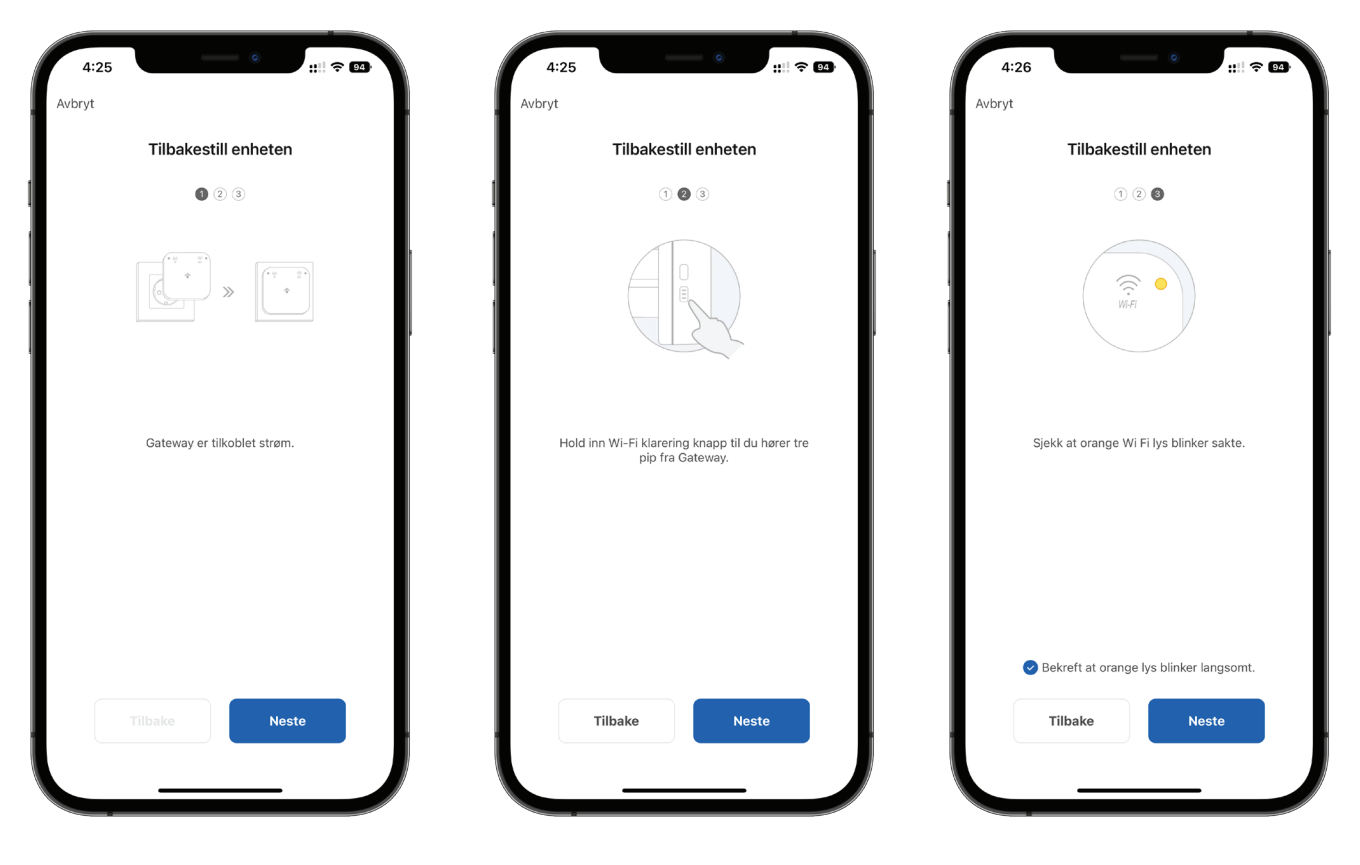

fig. 4

Altech"

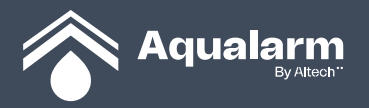

**f.** Hvis ruternavn og passord er riktig vil de se ut slik som i fig. 5. **"Config"** vil vises. Klikk deretter **"Koble til".** Gå deretter til WLAN som vist på fig. 6. Velg **"SmartLife-xxx"** og gå tilbake til fig. 5. Klikk på **"Gå til koble til"**.

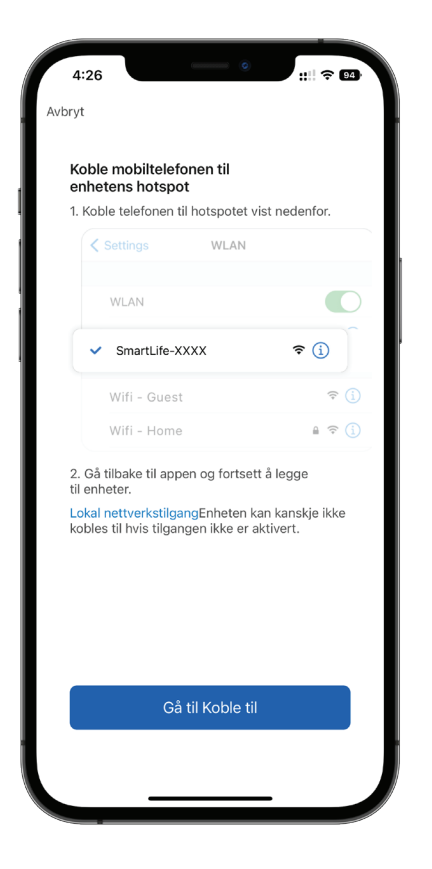

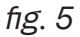

| IoT Aqualarm                                                                                                    |                                                             | :::: 5G 94                      |
|----------------------------------------------------------------------------------------------------|-------------------------------------------------------------|---------------------------------|
| Innstillinger                                                                                                    | Wi-Fi                                                       | Rediger                         |
|                                                                                                    |                                                             |                                 |
| Wi-Fi                                                                                                    |                                                             |                                 |
| <ul> <li>SmartLife-43E</li> <li>Usikret nettverk</li> </ul>                                                                                                    | Ð                                                           | <b>?</b> (i)                    |
| MINE NETTVERK                                                                                                    |                                                             |                                 |
| 1000                                                                                                    |                                                             | ۵ 🗢 🕯                           |
| 1000                                                                                                    |                                                             | 🔒 🗢 🚺                           |
| ANDRE NETTVERK                                                                                                    |                                                             |                                 |
| 1000                                                                                                    |                                                             | 🔒 🗟 🚺                           |
|                                                                                                    |                                                             | ê 🗟 i                           |
| and the second second s |                                                             | ê 후 i                           |
|                                                                                                    |                                                             | ê 후 і                           |
| in the second                                                                                                    |                                                             | 🔒 🗢 🚺                           |
| Annet                                                                                                    |                                                             |                                 |
|                                                                                                    |                                                             |                                 |
| Spør før tilkobling                                                                                                    | 1                                                           | Varsle >                        |
| Tilkobling til kjente n<br>kjente nettverk er tilg<br>tilgjengelige nettverk                                                                                                    | ettverk vil skje automal<br>gjengelige, blir du varsle<br>L | tisk. Hvis ingen<br>et om andre |
| Koble til tilgangsp                                                                                                    | ounkt                                                       | Spør >                          |
| Tillat at denne enheu                                                                                                    | en automatisk kan opp                                       | age delt                        |

fig. 6

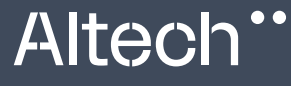

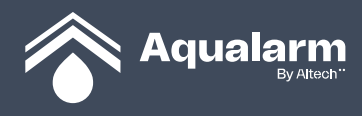

**g.** Etter at denne tilkoblingen er fullført, gå tilbake til Aqualarm-appen, trykk på fig.6 (øverst til venstre) **"Aqualarm",** så vil du se **"Legg til enhet"** som fig. 7. Etter noen sekunder vil du se Wi-Fi-LED blinke fra sakte til raskt blinkende oransje lys før den omsider blir blå. Hvis du får opp fig. 8. Klikk **"OK"**, så hopper du til fig. 7.

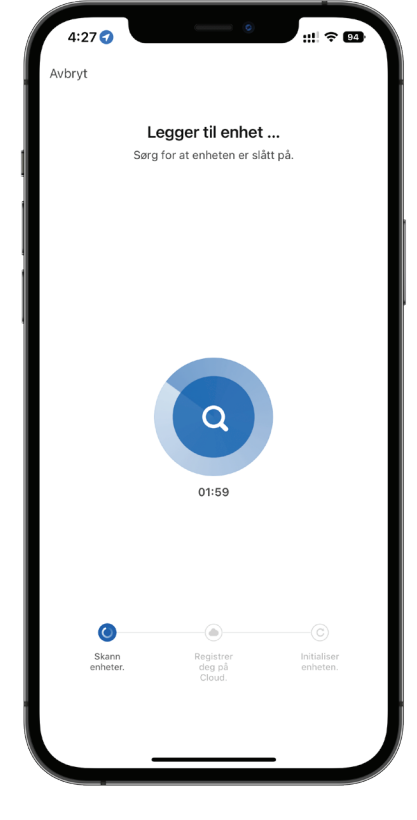

fig. 7

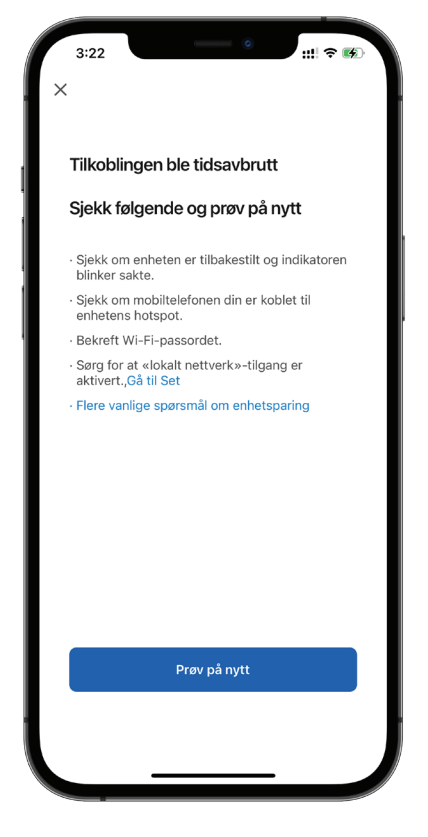

fig. 8

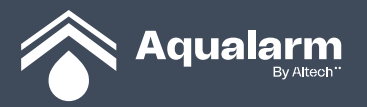

 h. Når Wi-Fi-LED lyser blått (uten å blinke) betyr at Wi-Fi-ruteren har blitt koblet til Aqualarm Gateway. Gateway har lagt til Aqualarm-appen som vist på fig. 9. Trykk på "Ferdig". Gratulerer! Da har du fullført et av de viktigste trinnene for IoT Aqualarm.

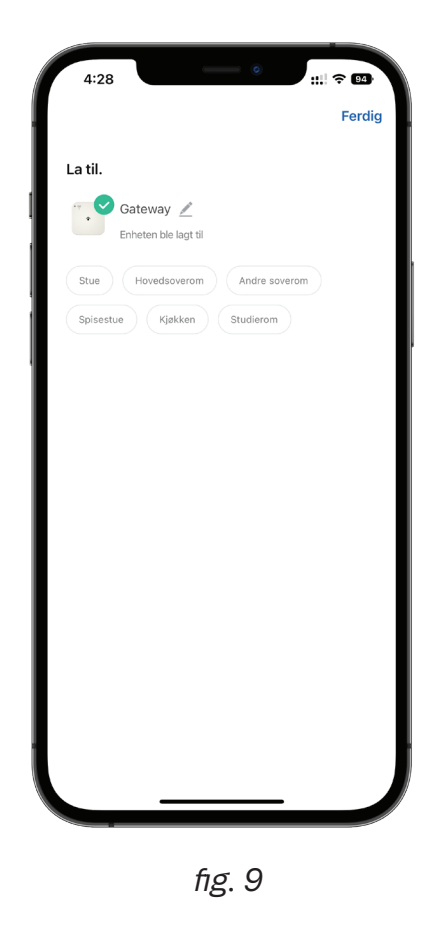

**3**. Neste steg er at du kan pare med underenheter for Gateway, slik som Hovedenhet (med ventil), sluttenhet/gulvsensor og dørenhet. De vellykkede sammenkoblede underenhetene rapporterer automatisk og vises som egne ikoner på **"IoT Aqualarm App"**.

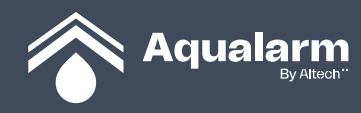

## SETTE OPP PARING

Hold inne [OFF] på Hovedenhet til det piper 5 ganger og rødt blinker på LED. Hovedenhet går inn i paringsmodus. Sesjonen varer i 30 sekunder. Hold så inne den øvre knappen til Gateway piper 5 ganger. Det betyr at Gateway og Hovedenhet har hatt en vellykket paring. Merk: hvis RF-LED lyser med rød farge, betyr dette at RF-modulen har en feil.

### FJERNE HOVEDENHET

Fjerne Hovedenhet. Etter at strømmen er på vil RF-LED lyse med grønn farge. Hold inne begge knappene på Gateway samtidig til den piper 5 ganger. Det betyr at Hovedenhet er fjernet fra Gateway.

#### FJERN WI-FI-KONFIGURASJON.

Trykk og hold inne den nedre knappen på Gateway til den piper 3 ganger. Wi-Fi-LED vil vende tilbake til oransje og vil blinke sakte.

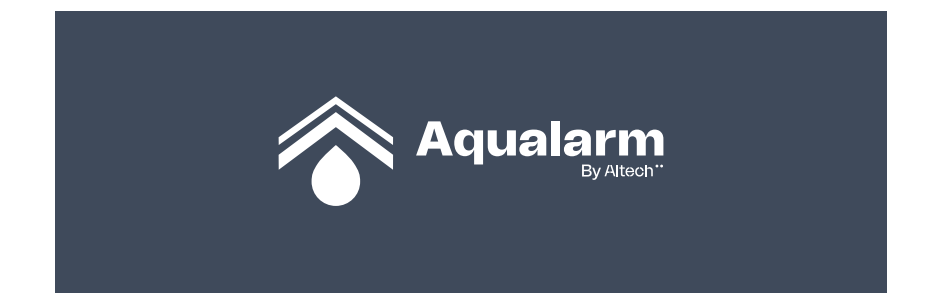

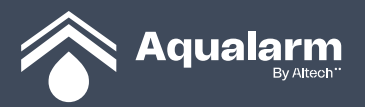

# Altech\*\*

# Altech.